## CANCELACIÓN DE ASIGNATURAS

>> Instructivo

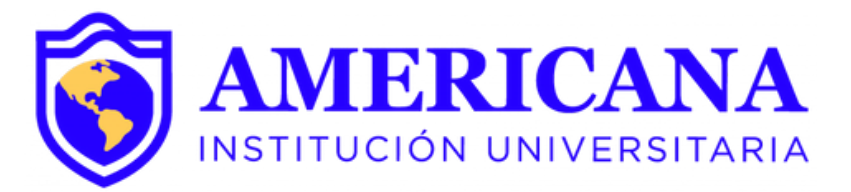

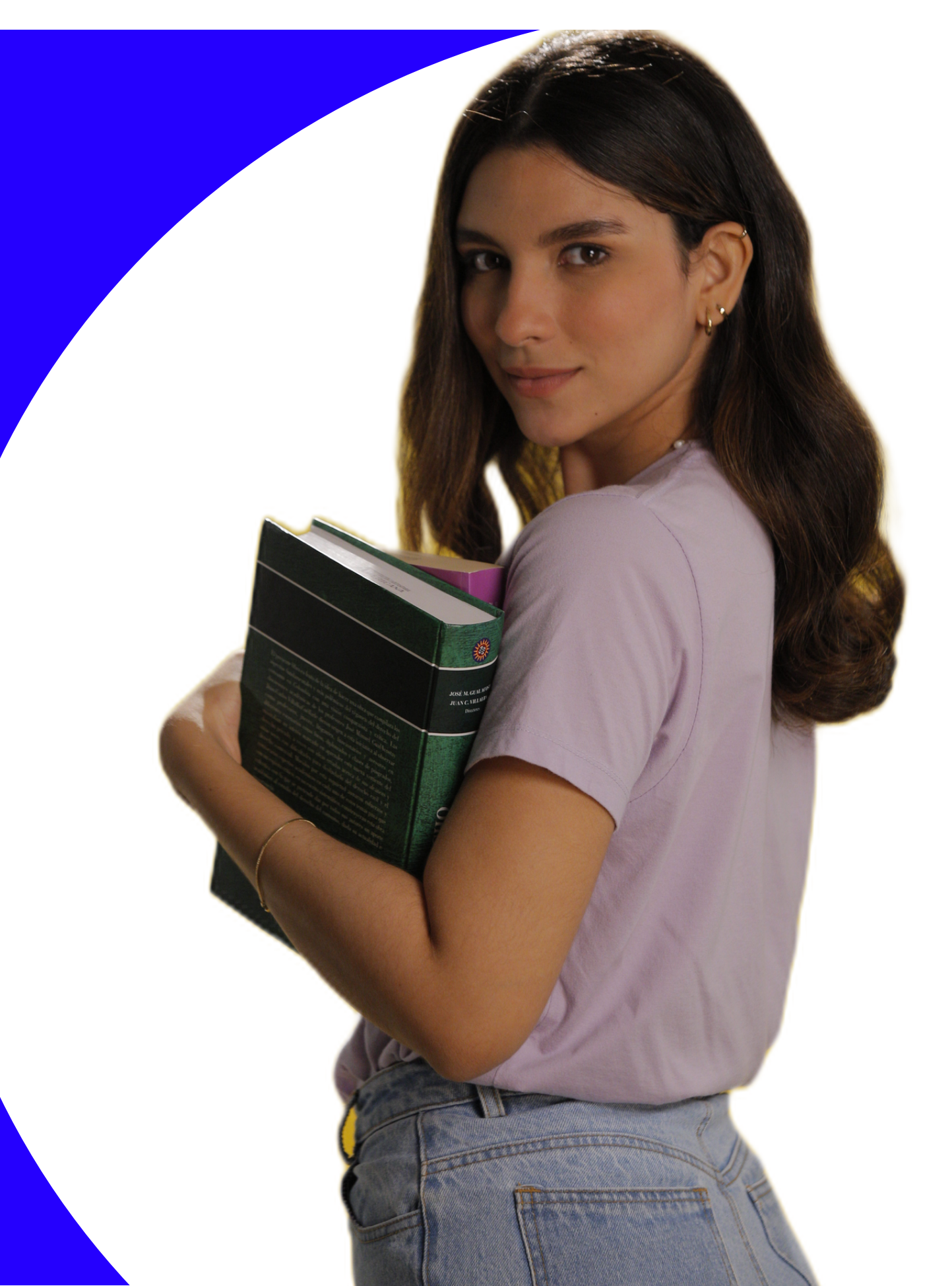

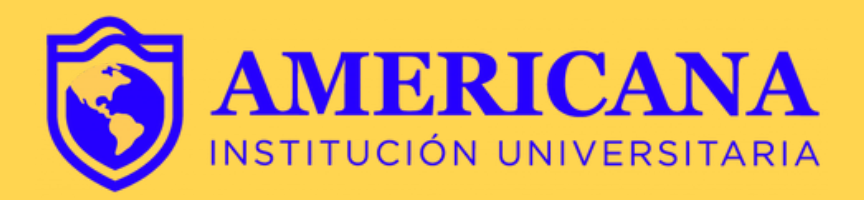

Requisitos para realizar el proceso de cancelación de asignatura:

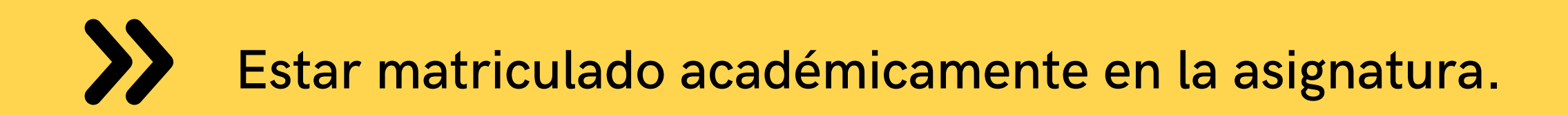

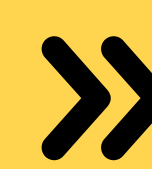

No tener digitadas más del 20% de las fallas totales (Asignatura pérdida por inasistencia).

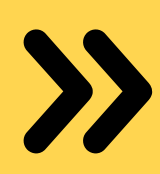

Antes de hacer la cancelación de asignatura, estar seguro del proceso, recuerde que este NO es reversible.

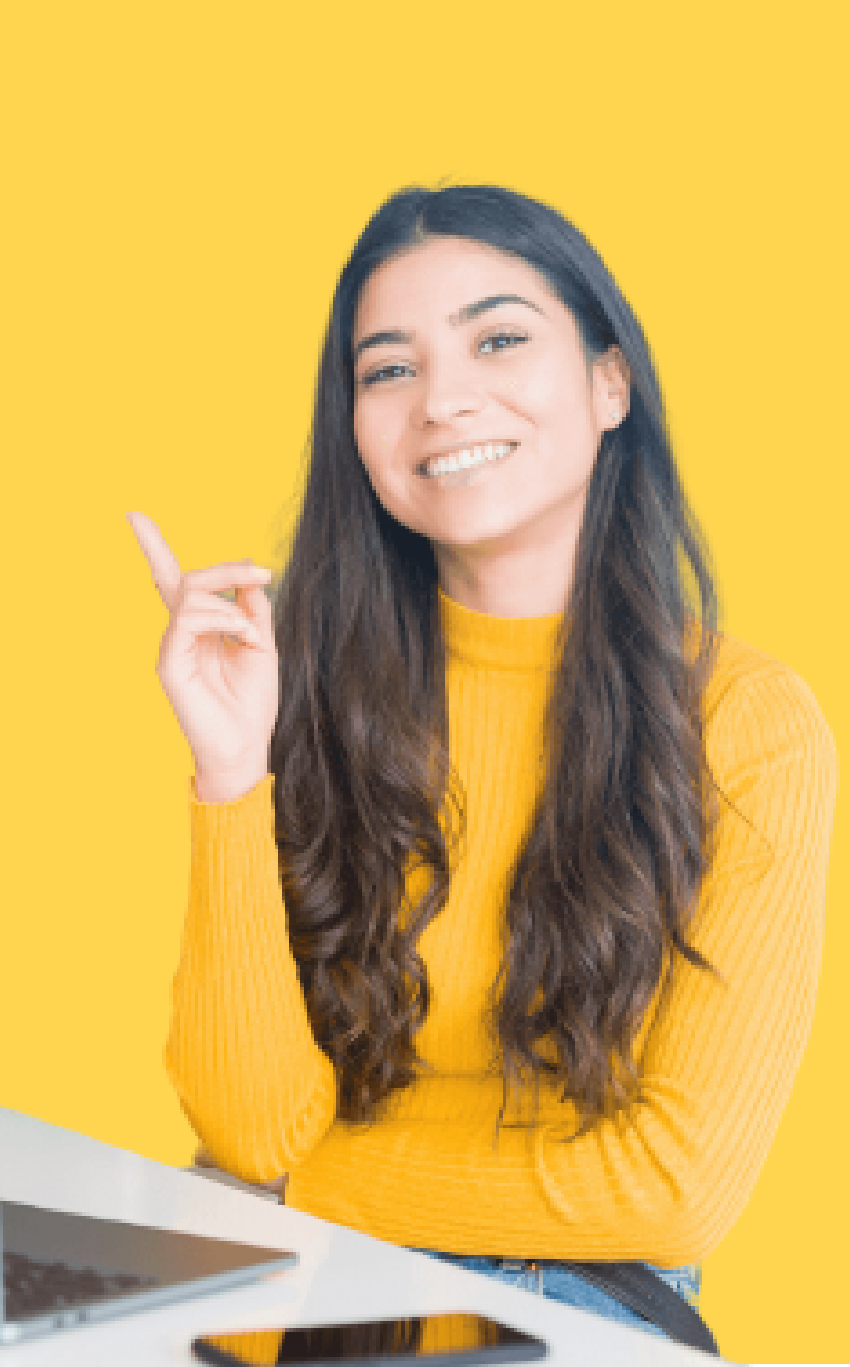

### PASOS PARA CANCELACIÓN DE ASIGNATURAS

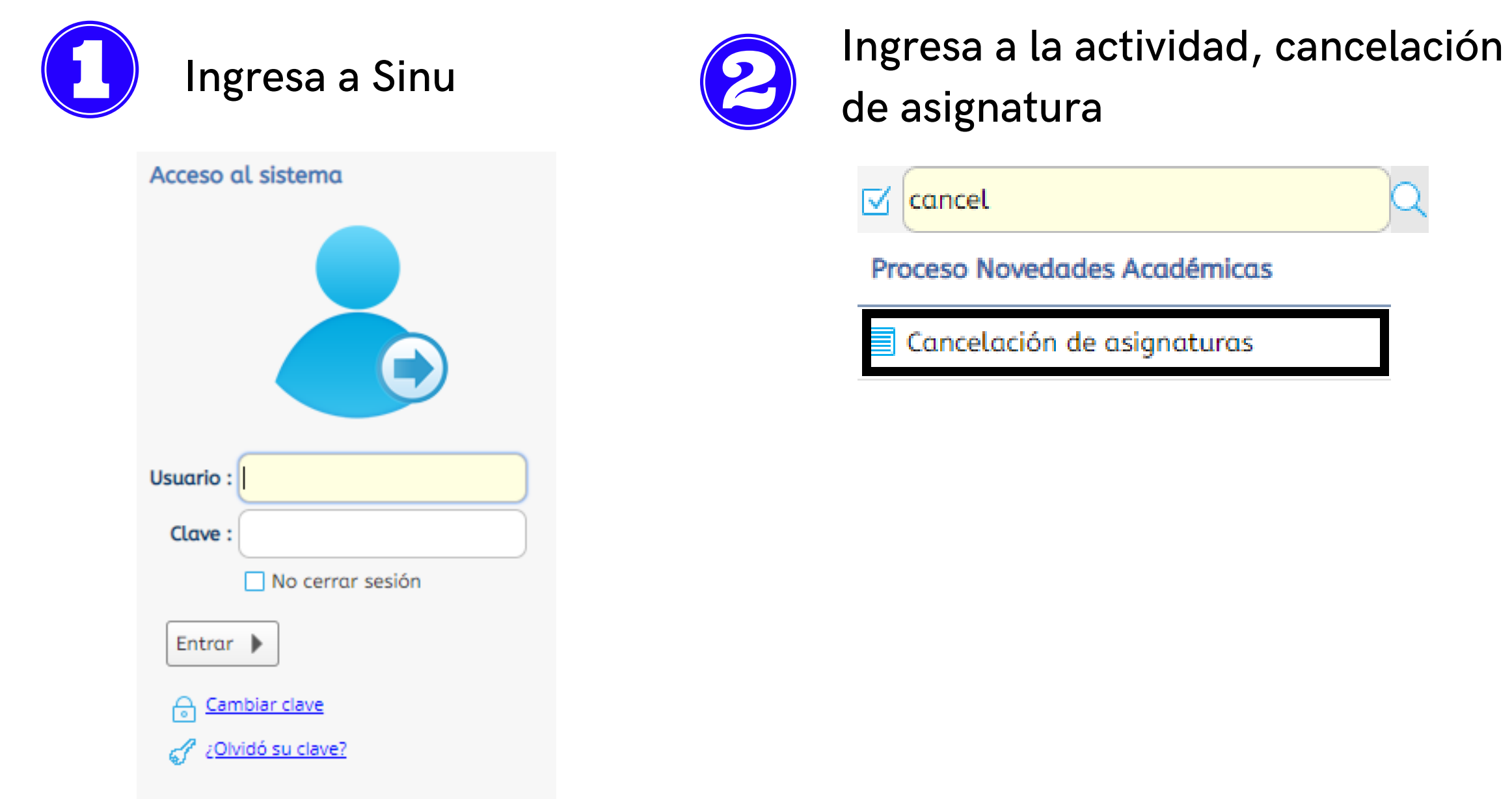

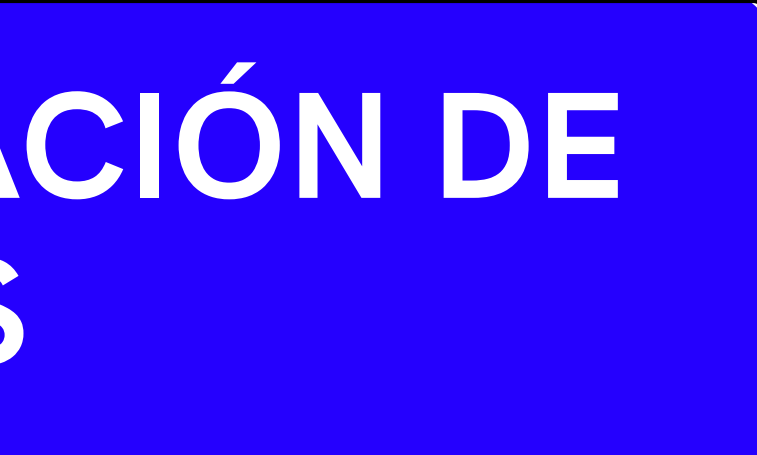

### Hacemos clic sobre el registro de nombre hasta que quede resaltado

| 📄 Cancelación | n de asignaturas | 8                  |                              |            |        |
|---------------|------------------|--------------------|------------------------------|------------|--------|
| Estu          | idiantes matrio  | culados ( 🗑 Period | do )                         |            |        |
| Q             |                  | 1143246649         |                              |            |        |
| 2             | Periodo          | Identificación     | Nombre                       | Cod. Prog. | Estado |
| C             | 20182            | 1143246649         | MONTES TRESPALACIOS JENNIFER | B1228      | CERRAD |
| XE            |                  |                    |                              |            |        |

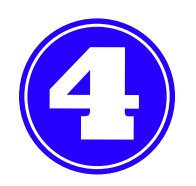

### Se desplegarán las asignaturas matriculadas en el periodo

| С  |   |                      |                                   | )                  |        |                      |              |              |
|----|---|----------------------|-----------------------------------|--------------------|--------|----------------------|--------------|--------------|
| XE |   | Código<br>asignatura | Nombre de asignatura              | Tipo<br>asignatura | Grupo  | Nivel <sup>+</sup> 2 | Matriculada? | Obligatoria? |
|    | • | 27H05                | DEPORTE Y CULTURA                 | Teorico/Pract      | i      | 1                    | ۲            |              |
|    | ÷ | 27507                | FUNDAMENTOS DE ECONOMÍA           | Teorico/Pract      | i R_3C | 3                    | 0            |              |
|    | • | 27513                | INGLES III                        | Teorico/Pract      | i 3E   | 3                    | 0            |              |
|    | • | 27F14                | REGIMEN ADUANERO                  | Teorico/Pract      | i 3C-R | 3                    | 0            |              |
|    | • | 27F03                | SOFTWARE CONTABLE I               | Teorico/Pract      | i 3A   | 3                    | 0            |              |
|    | • | 27F04                | REGISTRO DE OPERACIONES CONTABLES | Teorico/Pract      | i 3B   | 3                    | 0            |              |
|    | × | 27509                | ESTADISTICA DESCRIPTIVA           | Teorico/Pract      | i 3B   | 3                    | 0            |              |
|    | • | 27F13                | ELECTIVA DE PROFUNDIZACIÓN I      | Teorico/Pract      | i 3B   | 3                    | 0            |              |
|    |   | 27F12                | TRIBUTACION BASICA                | Teorico/Pract      | i 3B   | 3                    |              |              |

|                                                                                                    |          |     |     | A  |
|----------------------------------------------------------------------------------------------------|----------|-----|-----|----|
| natrícula                                                                                                    | Fec. Ini |     | Fec |    |
| N Contraction of the second second se | 01/10/   | 20: | 10/ | 11 |

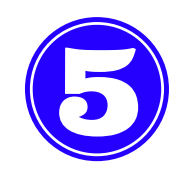

#### Hacemos clic en la asignatura a retirar

| Grupo | os ofe | ertados           | Horario              | del est   | udiante | 2     |             |                    |          |                      |           |
|-------|--------|-------------------|----------------------|-----------|---------|-------|-------------|--------------------|----------|----------------------|-----------|
| Ofert | a      |                   |                      |           |         |       |             |                    |          |                      |           |
| С     |        |                   | Ŷ                    |           |         |       |             | ſ                  |          |                      |           |
| XE    |        | Código<br>asignat | tui <del>-</del> Nor | nbre de   | asigna  | tura  |             | Tipo<br>asignatura | Grupo    | Nivel <sup>+</sup> 2 | Matriculo |
|       |        | Cancel            | ar Cruce             | Equiv.    | Сиро    | Grupo | Nivel Asig. | equivalente        |          |                      | Horari    |
|       |        |                   |                      |           | 1       | R_3C  | 3 FUNDA     | AMENTOS DE E       | ECONOMÍA |                      | Miérco    |
|       |        |                   |                      | $\square$ | 35      | R_1A  | 1 MICRO     | DECONOMÍA          |          |                      | Lunes     |
|       |        |                   |                      |           | 6       | R_3A  | 3 FUNDA     | AMENTOS DE E       | ECONOMÍA |                      | Miérco    |
|       |        |                   |                      |           |         |       |             |                    |          |                      |           |
|       |        |                   |                      |           |         |       |             |                    |          |                      |           |

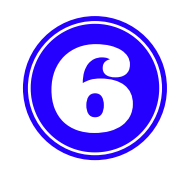

#### Hacemos clic en el Check del campo Cancelar y luego OK

| Grupos ofert | tados    | Horario ( | del esti  | udiante |                                                                            |
|--------------|----------|-----------|-----------|---------|----------------------------------------------------------------------------|
| Oferta       |          |           |           |         |                                                                            |
| C            |          |           |           |         |                                                                            |
| XE C         | Código   | Nom       | bre de    | asignat | Tipo Crune Minel Antriaul                                                  |
| u u          | Isignutu | iru       |           |         | Cancelación de Grupo                                                       |
| 0            | Cancela  | r Cruce   | Equiv.    | Cupo    |                                                                            |
|              | ☑        |           |           | 1       | ¿Está seguro que desea cancelar el grupo [R_3C] po<br>asignatura [27S07] ? |
|              |          |           | $\square$ | 35      | IMPORTANTE:                                                                |
|              |          |           |           | 6       | asignatura en este periodo.                                                |
|              |          | 4         |           |         | OK Cancelar                                                                |
| ▶ 2          | 27513    | INGL      | ES III    |         | Teorico/Practi 3E 3 🤍                                                      |

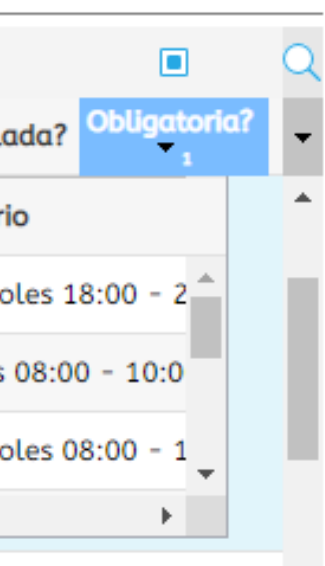

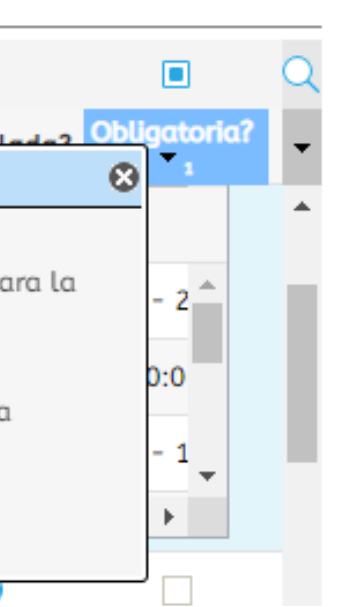

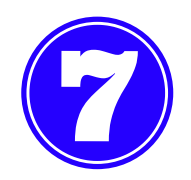

### La asignatura se ha retirado exitosamente

#### **Grupos ofertados**

| Cerrar | matrícula            | 🛛 💳 Abrir matrícula 🔰 🔙 Gei                                                                                                   | nerar oferta                                                                                                    | ı 🕴 💕 Notifi                                                                                                    | caciones                                                                                                    |                                                                                                    |                                                                                                    |                                                                                                    |                                                                                                    |
|--------|----------------------|----------------------------------------------------------------------------------------------------|----------------------------------------------------------------------------------------------------|----------------------------------------------------------------------------------------------------|----------------------------------------------------------------------------------------------------|----------------------------------------------------------------------------------------------------|----------------------------------------------------------------------------------------------------|----------------------------------------------------------------------------------------------------|----------------------------------------------------------------------------------------------------|
|        |                      |                                                                                                    |                                                                                                    |                                                                                                    |                                                                                                    |                                                                                                    |                                                                                                    |                                                                                                    | Q                                                                                                    |
|        | Código<br>asignatura | Nombre de asignatura                                                                                                    | ¿Electiva?                                                                                                    | Tipo<br>asignatura                                                                                                    | Grupo                                                                                                    | Unidades                                                                                                    | Nivel                                                                                                    | ¿Matriculada?                                                                                                    | 2 -                                                                                                    |
| ×      | 50E12                | DEPORTE Y CULTURA                                                                                                    |                                                                                                    | Teorico/Pract                                                                                                    | i                                                                                                    | 0                                                                                                    | 1                                                                                                    | •                                                                                                    |                                                                                                    |
| •      | 50G06                | INGLES II                                                                                                    |                                                                                                    | Teorico/Pract                                                                                                    | i                                                                                                    | 2                                                                                                    | 2                                                                                                    | 9                                                                                                    |                                                                                                    |
| •      | 50G11                | COMPETENCIAS COMUNICATIVA                                                                                                    |                                                                                                    | Teorico/Pract                                                                                                    | i 2D                                                                                                    | 2                                                                                                    | 2                                                                                                    | <b>S</b>                                                                                                    |                                                                                                    |
| •      | 50N04                | DERECHO CONSTITUCIONAL CO                                                                                                    |                                                                                                    | Teorica                                                                                                    | 2D                                                                                                    | 3                                                                                                    | 2                                                                                                    | <b>S</b>                                                                                                    |                                                                                                    |
| •      | 50P02                | SOCIOLOGIA JURIDICA                                                                                                    |                                                                                                    | Teorica                                                                                                    | 2B                                                                                                    | 2                                                                                                    | 2                                                                                                    | <b>S</b>                                                                                                    |                                                                                                    |
| •      | 50P04                | DERECHO ROMANO                                                                                                    |                                                                                                    | Teorica                                                                                                    | 2B                                                                                                    | 2                                                                                                    | 2                                                                                                    | <b>S</b>                                                                                                    |                                                                                                    |
| •      | 50P14                | ELECTIVA DE HUMANIDADES                                                                                                    |                                                                                                    | Teorica                                                                                                    | 2C                                                                                                    | 2                                                                                                    | 2                                                                                                    | <b>S</b>                                                                                                    |                                                                                                    |
| •      | 50N39                | DERECHO-CIVIL BIENES                                                                                                    |                                                                                                    | Teorica                                                                                                    |                                                                                                    | 3                                                                                                    | 2                                                                                                    | - M                                                                                                    |                                                                                                    |
|        | Cerrar               | Código<br>asignatura<br>Código<br>asignatura<br>50E12<br>50G06<br>50G11<br>50G11<br>50N04<br>50P02<br>50P02<br>50P04<br>50P14 | Cerrar matrícula       Abrir matrícula       Ge         Código asignatura       Nombre de asignatura         S0E12       DEPORTE Y CULTURA         S0G06       INGLES II         S0G11       COMPETENCIAS COMUNICATIVA:         S0R04       DERECHO CONSTITUCIONAL COI         S0P02       SOCIOLOGIA JURIDICA         S0P04       DERECHO ROMANO         S0P14       ELECTIVA DE HUMANIDADES         S0N39       DERECHO CIVIL BIENES | Cérrar matrícula Abrir matrícula Generar oferta   Código asignatura Nombre de asignatura ¿Electiva?   SOE12 DEPORTE Y CULTURA | Cérrar matrícula Abrir matrícula Generar oferta Image: Notifi   Código asignatura Nombre de asignatura ¿Electiva? Tipo asignatura   S0E12 DEPORTE Y CULTURA Teorico/Practi   S0G06 INGLES II Teorico/Practi   S0G11 COMPETENCIAS COMUNICATIVA: Teorico/Practi   S0N04 DERECHO CONSTITUCIONAL COI Teorica   S0P02 SOCIOLOGIA JURIDICA Teorica   S0P04 DERECHO ROMANO Teorica   S0P14 ELECTIVA DE HUMANIDADES Teorica   S0N39 DERECHO CIVIL BIENES Teorica | Cérrar matrícula Abrir matrícula Generar oferta Motificaciones   Código asignatura Nombre de asignatura ¿Electiva? Tipo asignatura Grupo   SOE12 DEPORTE Y CULTURA Teorico/Practi   SOG06 INGLES II Teorico/Practi   SOG01 COMPETENCIAS COMUNICATIVA: Teorico/Practi   SON04 DERECHO CONSTITUCIONAL COI Teorica 2D   SOP02 SOCIOLOGIA JURIDICA Teorica 2B   SOP04 DERECHO ROMANO Teorica 2B   SOP14 ELECTIVA DE HUMANIDADES Teorica 2C | Código Nombre de asignatura ¿Electiva? Tipo Grupo Unidades   Código Nombre de asignatura ¿Electiva? Tipo Grupo Unidades   50E12 DEPORTE Y CULTURA Teorico/Practi 0   50G06 INGLES II Teorico/Practi 2   50G11 COMPETENCIAS COMUNICATIVA: Teorico/Practi 2   50N04 DERECHO CONSTITUCIONAL COI Teorica 2B 2   50P02 SOCIOLOGIA JURIDICA Teorica 2B 2   50P04 DERECHO ROMANO Teorica 2B 2   50P14 ELECTIVA DE HUMANIDADES Teorica 2C 2   50N39 DERECHO CIVIL BIENES Teorica 2C 3 | Código Nombre de asignatura ¿Electiva? Tipo Unidades Nivel   50E12 DEPORTE Y CULTURA Teorico/Practi 0 1   50G06 INGLES II Teorico/Practi 2 2   50G11 COMPETENCIAS COMUNICATIVA: Teorico/Practi 2 2   50R04 DERECHO CONSTITUCIONAL COI Teorica 2B 2   50P02 SOCIOLOGIA JURIDICA Teorica 2B 2   50P04 DERECHO ROMANO Teorica 2B 2   50P14 ELECTIVA DE HUMANIDADES Teorica 2C 2   50N39 DERECHO CIVIL BIENES Teorica 2C 3 2 | Cédigo Nombre de asignatura ¿Electiva? Tipo Grupo Unidades Nivel ¿Matriculada   Código Nombre de asignatura ¿Electiva? Tipo Grupo Unidades Nivel ¿Matriculada   SOE12 DEPORTE Y CULTURA Teorico/Practi 0 1 Image: Competition of the competition of the com |

## Importante: Las asignaturas con fallas digitadas superior al 20% de total de las asistencias no podrán ser retiradas.

|   | Código<br>asignatur | a Nombre de asignatura           | Tipo<br>asignatura | Grupo | Niv |  |  |  |
|---|---------------------|----------------------------------|--------------------|-------|-----|--|--|--|
| • | 21003               | ELECTIVA BASICA DE INGENIERIA I  | TEORICA            |       |     |  |  |  |
| • | 21533               | INGENIERIA DE SOFTWARE I         | TEORICA-PRA        | AN    |     |  |  |  |
| • | 21517               | Aviso                            |                    |       |     |  |  |  |
| • | 21515               | El curso se encuentra perdido    | por fallas, por    | ouede |     |  |  |  |
| • | 21006               | realizar la cancelación          |                    |       |     |  |  |  |
| • | 21008               | OK                               |                    |       |     |  |  |  |
| • | 21013               | ELECTIVA ECONOMICO ADMINISTRATIV | A TEORICA          |       |     |  |  |  |
| • | 21007               | ELECTIVA DE PROFUNDIZACION 2     | TEORICA            |       |     |  |  |  |
| • | 21010               | ELECTIVA DE PROFUNDIZACION 4     | TEORICA            |       |     |  |  |  |
|   |                     |                                  |                    |       |     |  |  |  |

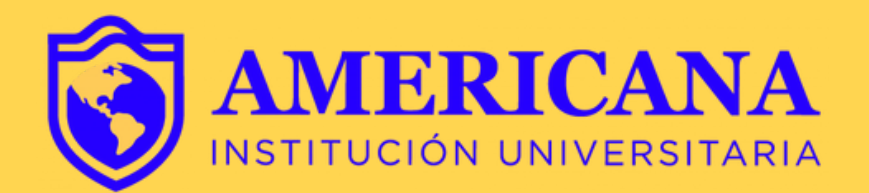

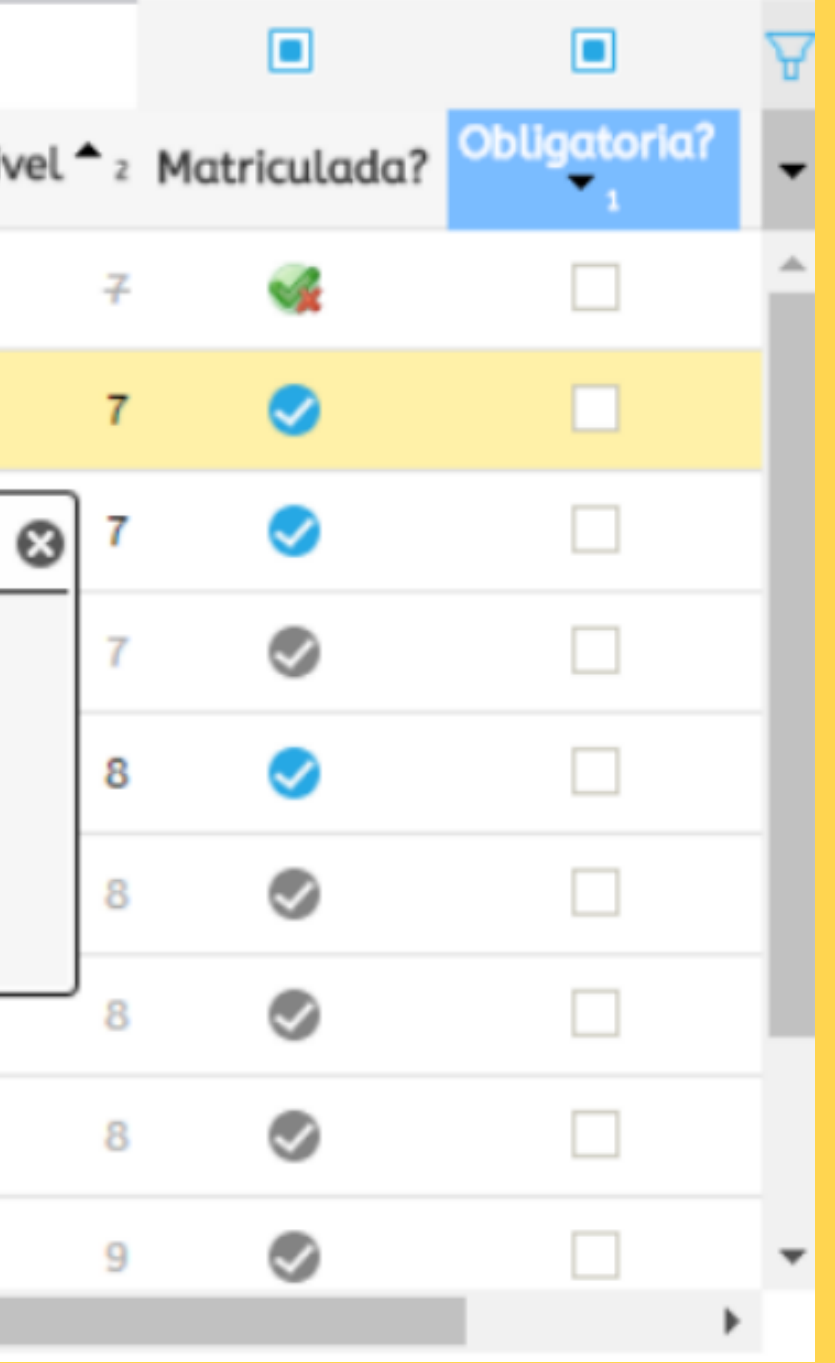

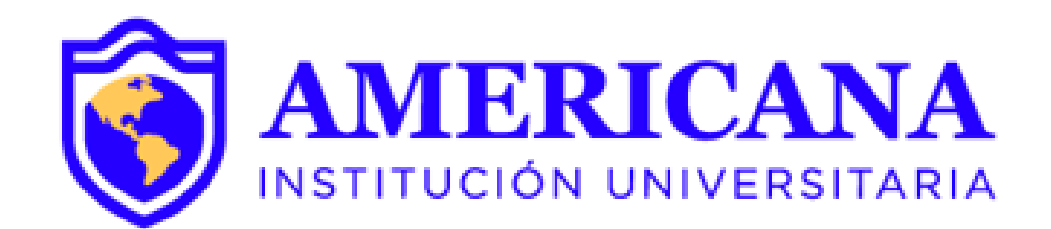

# GRACIAS

### #Americana**invencible**

## NADA NOS DETIENE